# MITSUBISHI Electric Corporation MELSEC FX Series

# **CPU Direct Driver**

Supported version TOP Design Studio V1.0 or higher

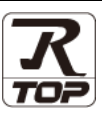

# CONTENTS

We want to thank our customers who use the Touch Operation Panel.

1. System configuration Page 2

Describes connectable devices and network configurations.

2. External device selection Page 3

Select a TOP model and an external device.

3. TOP communication setting Page 4

Describes how to set the TOP communication.

4. External device setting Page 8

Describes how to set up communication for external devices.

5. Cable table

Page 10

Describe the cable specifications required for connection.

### 6. Supported addresses Page 11

Refer to this section to check the data addresses which can communicate with an external device.

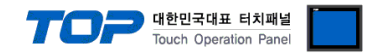

# 1. System configuration

The system configuration of TOP and "MITSUBISHI Electric Corporation - MELSEC FX CPU Direct" is as follows:

| Series    | CPU                                                                     | Link I/F | Communication<br>method | Communication<br>setting                                                                     | Cable                 |
|-----------|-------------------------------------------------------------------------|----------|-------------------------|----------------------------------------------------------------------------------------------|-----------------------|
| MELSEC-FX | FX3G<br>FX3U<br>FX3UC<br>FX2N<br>FX2NC<br>FX1NC<br>FX1N<br>FX1S<br>FX0N | CPU port | RS-422 (4 wire)         | <u>3. TOP communication</u><br><u>setting</u><br><u>4. External device</u><br><u>setting</u> | <u>5. Cable table</u> |

Connection configuration

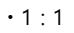

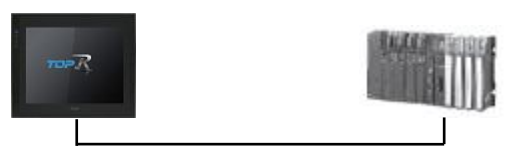

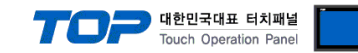

### 2. External device selection

■ Select a TOP model and a port, and then select an external device.

| PLC select [CO                                                                                                    | M1]                                                                                                    |                                                               |                                                                                                    |          |            |
|----------------------------------------------------------------------------------------------------|----------------------------------------------------------------------------------------------------|---------------------------------------------------------------|----------------------------------------------------------------------------------------------------|----------|------------|
| Filter : [All]                                                                                                    |                                                                                                    |                                                               | $\sim$                                                                                                    | Search : | al OVendor |
| Vendor                                                                                                    |                                                                                                    | Model                                                         |                                                                                                    |          |            |
| M2I Corporation                                                                                                    |                                                                                                    | ^ 🌮                                                           | MELSEC Q Series                                                                                                    |          |            |
| MITSUBISHI Electric Corp                                                                                                    | oration                                                                                                    | l 🔊                                                           | MELSEC FX Series                                                                                                    |          |            |
| OMRON Industrial Automa                                                                                                    | ation                                                                                                    | 8                                                             | MELSEC AnN/AnS Series                                                                                                    | ;        |            |
| LS Industrial Systems                                                                                                    |                                                                                                    |                                                               | MELSEC AnA/AnU Series                                                                                                    |          |            |
| MODBUS Organization                                                                                                    |                                                                                                    |                                                               | MELSERVO J2 Series                                                                                                    |          |            |
| SIEMENS AG.                                                                                                    |                                                                                                    |                                                               | MELSERVO 12 Series                                                                                                    |          |            |
| Rockwell Automation                                                                                                    |                                                                                                    |                                                               | MELSERVO JS Series                                                                                                    |          |            |
| GE Fanuc Automation                                                                                                    |                                                                                                    |                                                               | MELSERVO J4 Series                                                                                                    |          |            |
| PANASONIC Electric Work                                                                                                    | s                                                                                                    |                                                               | MELSEC FX2N-10/20GM                                                                                                    | Series   |            |
| YASKAWA Electric Corpor                                                                                                    | ation                                                                                                    |                                                               | MELSEC iQ-F Series                                                                                                    |          |            |
| YOKOGAWA Electric Corp                                                                                                    | oration                                                                                                    |                                                               |                                                                                                    |          |            |
| Schneider Electric Industr                                                                                                    | ies                                                                                                    |                                                               |                                                                                                    |          |            |
| KDT Systems                                                                                                    |                                                                                                    |                                                               |                                                                                                    |          |            |
| RS Automation                                                                                                    |                                                                                                    |                                                               |                                                                                                    |          |            |
| elect Device                                                                                                    |                                                                                                    |                                                               | Back                                                                                                    | Next 🔹   | X Cancel   |
| elect Device PLC Setting[ MELSE                                                                                                    | C FX Ser                                                                                                    | ies ]                                                         | Back-                                                                                                    | Next     | X Cancel   |
| elect Device<br>PLC Setting[ MELSE<br>Alias Name :<br>Jatafras                                                                                                    | C FX Ser                                                                                                    | ies ]                                                         | Back                                                                                                    | Next     | Cancel     |
| elect Device<br><b>PLC Setting[ MELSE</b><br>Alias Name :<br>Interface :<br>Protocol :                                                                                                    | C FX Ser<br>PLC1<br>CPU Direct                                                                                      | ies ]                                                         | Back                                                                                                    | Next     | Cancel     |
| elect Device<br>PLC Setting[ MELSE<br>Alias Name :<br>Interface :<br>Protocol :<br>String Save Mode :                                                                                        | C FX Ser<br>PLC1<br>CPU Direct<br>Fx CPU<br>First LH HL                                                             | ies]                                                          | A Back                                                                                                    | Next     | X Cancel   |
| elect Device<br>PLC Setting[ MELSE<br>Alias Name :<br>Interface :<br>Protocol :<br>String Save Mode :<br>Use Redundance                                                                      | C FX Ser<br>PLC1<br>CPU Direct<br>Fx CPU<br>First LH HL                                                             | ies ]                                                         | A Back                                                                                                    | Next     | X Cancel   |
| elect Device PLC Setting[ MELSE Alias Name : Interface : Protocol : String Save Mode : Use Redundancy Operate Conditior : Alia                                                               | C FX Ser<br>PLC1<br>CPU Direct<br>Fx CPU<br>First LH HL<br>f                                                        | ies ]<br>Ch                                                   | A Back                                                                                                    | Next     | Cancel     |
| elect Device PLC Setting[ MELSE Alias Name : Interface : Protocol : String Save Mode : Use Redundancy Operate Condition : Change Condition :                                                 | C FX Ser<br>PLC1<br>CPU Direct<br>Fix CPU<br>First LH HL<br>D                                                       | ies ]<br>Ch                                                   | ▲ Back A Back ange (Second)                                                                                                    | Next     | omm Manual |
| elect Device PLC Setting[ MELSE Alias Name : Interface : Protocol : String Save Mode : Use Redundancy Operate Conditon : Change Conditon :                                                   | C FX Ser<br>PLC1<br>CPU Direct<br>Fx CPU<br>First LH HL<br>D<br>TimeOut<br>Condition                                | ies ]<br>Ch                                                   | Back                                                                                                    | Next     | Cancel     |
| elect Device PLC Setting[ MELSE Alias Name : Interface : Protocol : String Save Mode : Use Redundancy Operate Condition : Change Condition : Primary Option                                  | C FX Ser<br>PLC1<br>CPU Direct<br>Fx CPU<br>First LH HL<br>/<br>D<br>TimeOut<br>Condition                           | ies ]                                                         | Back     ange     (Second)                                                                                                    | Next     | Cancel     |
| elect Device PLC Setting[ MELSE Alias Name : Interface : Protocol : String Save Mode : Use Redundancy Operate Condition : Change Condition : Primary Option Tmeout                           | C FX Seri<br>PLC1<br>CPU Direct<br>Fx CPU<br>First LH HL<br>D<br>TimeOut<br>Condition                               | ies ]<br>Ch                                                   | Back     Back     Second)                                                                                                    | Next     | Cancel     |
| elect Device PLC Setting[ MELSE Alias Name : Interface : Protocol : String Save Mode : Use Redundancy Operate Condition : Change Condition : Primary Opton Timeout Send Wait                 | C FX Seri<br>PLC1<br>CPU Direct<br>Fx CPU<br>First LH HL<br>D<br>TimeOut<br>Condition                               | ies]<br>Ch                                                    | Back     Back     Second)                                                                                                    | Next     | Cancel     |
| elect Device PLC Setting[ MELSE Alias Name : Interface : Protocol : String Save Mode : Use Redundancy Operate Condition : Change Condition : Primary Option Timeout Send Wait Retry          | C FX Seri<br>PLC1<br>CPU Direct<br>Fx CPU<br>First LH HL<br>7<br>D \<br>TimeOut<br>Condition<br>3000<br>0<br>5      | ies ]<br>Ch<br>5<br>msec<br>msec<br>msec<br>5                 | Back     Second)                                                                                                    | Next     | Cancel     |
| elect Device PLC Setting[ MELSE Alias Name : Interface : Protocol : String Save Mode : Use Redundancy Operate Condition : Change Condition : Primary Option Timeout Send Wait Retry CPU Type | C FX Ser<br>PLC1<br>CPU Direct<br>Fx CPU<br>First LH HL<br>Condition<br>300<br>5<br>Fx1/FX2/F                       | ies]<br>Ch<br>5<br>↓<br>msec<br>↓<br>msec<br>↓<br>x2C/FX0N/FT | ▲ Back ■ Back ■ Back < | Next     | omm Manual |
| elect Device PLC Setting[ MELSE Alias Name : Interface : Protocol : String Save Mode : Use Redundancy Operate Conditon : Change Conditon : Primary Option Timeout Send Wait Retry CPU Type   | C FX Ser<br>PLC1<br>CPU Direct<br>Fx CPU<br>First LH HL<br>D<br>Condition<br>300<br>0<br>5<br>FX1/FX2/F             | ies ]<br>Ch<br>5<br>msec<br>image:<br>xxc/Fx0N/Fr             | Back     Second)                                                                                                    | Next     | omm Manual |
| elect Device PLC Setting[ MELSE Alias Name : Interface : Protocol : String Save Mode : Use Redundancy Operate Condition : Interface Primary Option Timeout Send Wait Retry CPU Type          | C FX Ser<br>PLC1<br>CPU Direct<br>Fx CPU<br>First LH HL<br>D<br>Condition<br>300<br>0<br>5<br>FX1/FX2/F             | ies]<br>Ch<br>5<br>msec<br>msec<br>x2C/FX0N/F                 | Back     Back     Second)                                                                                                    | Next     | Edit       |
| elect Device PLC Setting[ MELSE Alias Name : Interface : Protocol : String Save Mode : Use Redundancy Operate Condition : Change Condition : Primary Option Timeout Send Wait Retry CPU Type | C FX Seri<br>PLC1<br>CPU Direct<br>Fx CPU<br>First LH HL<br>D<br>TimeOut<br>Condition<br>300<br>0<br>5<br>FX1/FX2/F | ies]<br>Ch<br>5<br>msec<br>msec<br>x2c/FX0N/F                 | Back     Second)                                                                                                    | Next     | Edit       |

| Settings        |        | Contents                                                                                                    |                                                                 |                             |                      |         |
|-----------------|--------|----------------------------------------------------------------------------------------------------|-----------------------------------------------------------------|-----------------------------|----------------------|---------|
| ТОР             | Model  | Check the display and process of                                                                                     | Check the display and process of TOP to select the touch model. |                             |                      |         |
| External device | Vendor | Select the vendor of the external device to be connected to TOP.<br>Please select "MITSUBISHI Electric Corporation". |                                                                 |                             |                      |         |
|                 | PLC    | Select an external device to connect to TOP.                                                                         |                                                                 |                             |                      | rotocol |
|                 |        | MELSEC FX Series                                                                                                    | CP                                                              | U Direct                    | F)                   | K CPU   |
|                 |        | Supported Protocol (CPU type)                                                                                        |                                                                 |                             |                      |         |
|                 |        | FX1/FX2/FX2C/FX0N/FX0S/FX1S FX1N/FX1N/FX2N/FX2N                                                                      |                                                                 |                             | FX3U/FX3UC/FX3G/FX3S |         |
|                 |        | Please check the system config<br>connect is a model whose syste                                                     | the                                                             | external device you want to |                      |         |

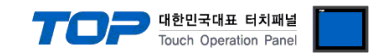

## 3. TOP communication setting

The communication can be set in TOP Design Studio or TOP main menu. The communication should be set in the same way as that of the external device.

#### 3.1 Communication setting in TOP Design Studio

#### (1) Communication interface setting

 $\blacksquare [Project] \rightarrow [Property] \rightarrow [TOP Setting] \rightarrow [HMI Setup] \rightarrow [Use HMI Setup Check] \rightarrow [Edit] \rightarrow [System] \rightarrow [Serial]$ 

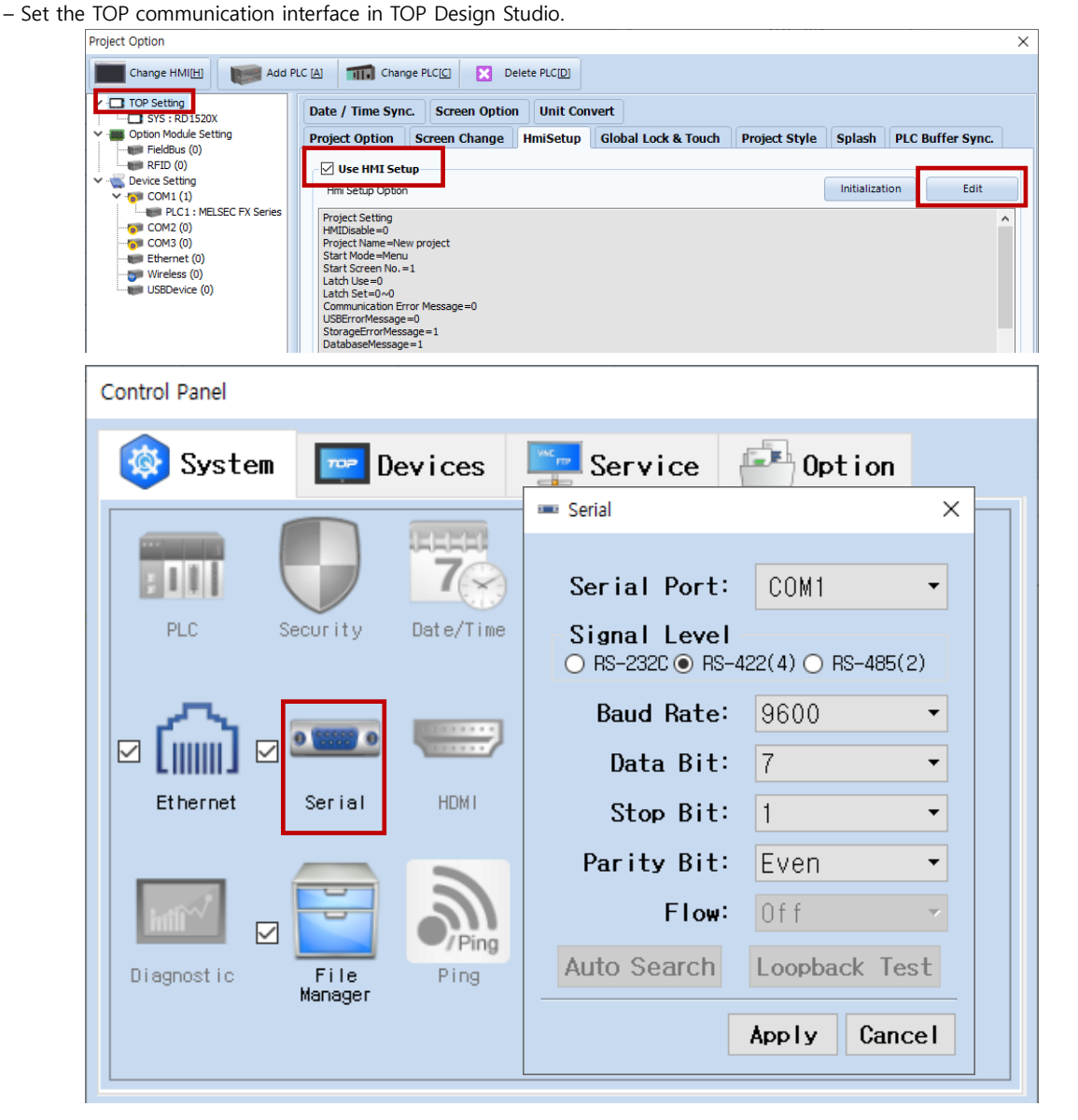

| Items               | ТОР    | External device |       |  |  |
|---------------------|--------|-----------------|-------|--|--|
| Circuit (a cat)     |        | RS-422          |       |  |  |
| Signal Level (port) | KS-422 | (CPU port)      |       |  |  |
| Baud Rate           | 96     | 00              |       |  |  |
| Data Bit            |        | 7               | Fixed |  |  |
| Stop Bit            |        |                 | Fixed |  |  |
| Parity Bit          | Ev     | en              | Fixed |  |  |

\* The above settings are examples recommended by the company.

| Items        | Description                                                                                     |
|--------------|-------------------------------------------------------------------------------------------------|
| Signal Level | Select the serial communication method between the TOP and an external device.                  |
| Baud Rate    | Select the serial communication speed between the TOP and an external device.                   |
| Data Bit     | Select the serial communication data bit between the TOP and an external device.                |
| Stop Bit     | Select the serial communication stop bit between the TOP and an external device.                |
| Parity Bit   | Select the serial communication parity bit check method between the TOP and an external device. |

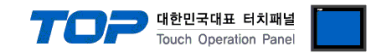

#### (2) Communication option setting

- [Project]  $\rightarrow$  [Project Property]  $\rightarrow$  [Device Setting > COM1 > MELSEC-FX Series]
  - Set the options of the MELSEC-FX Series CPU Direct communication driver in TOP Design Studio.

| Items         | Settings                                                                               | Remarks |
|---------------|----------------------------------------------------------------------------------------|---------|
| Interface     | Select "CPU Direct".                                                                   |         |
| Protocol      | Select "FX CPU".                                                                       |         |
| TimeOut (ms)  | Set the time to wait for a response from an external device.                           |         |
| SendWait (ms) | Set the waiting time before sending a data request to an external device.              |         |
| Retry         | Set the number of request retries when the data request result is no response/negative |         |
|               | response.                                                                              |         |
| СРИ Туре      | Select the CPU type for the external device.                                           |         |

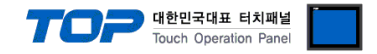

#### 3.2. Communication setting in TOP

\* This is a setting method when "Use HMI Setup" in the setting items in "3.1 TOP Design Studio" is not checked.

■ Touch the top of the TOP screen and drag it down. Touch "EXIT" in the pop-up window to go to the main screen.

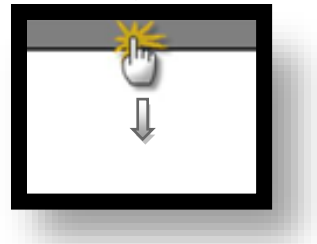

#### (1) Communication interface setting

■ [Control Panel] → [Serial]

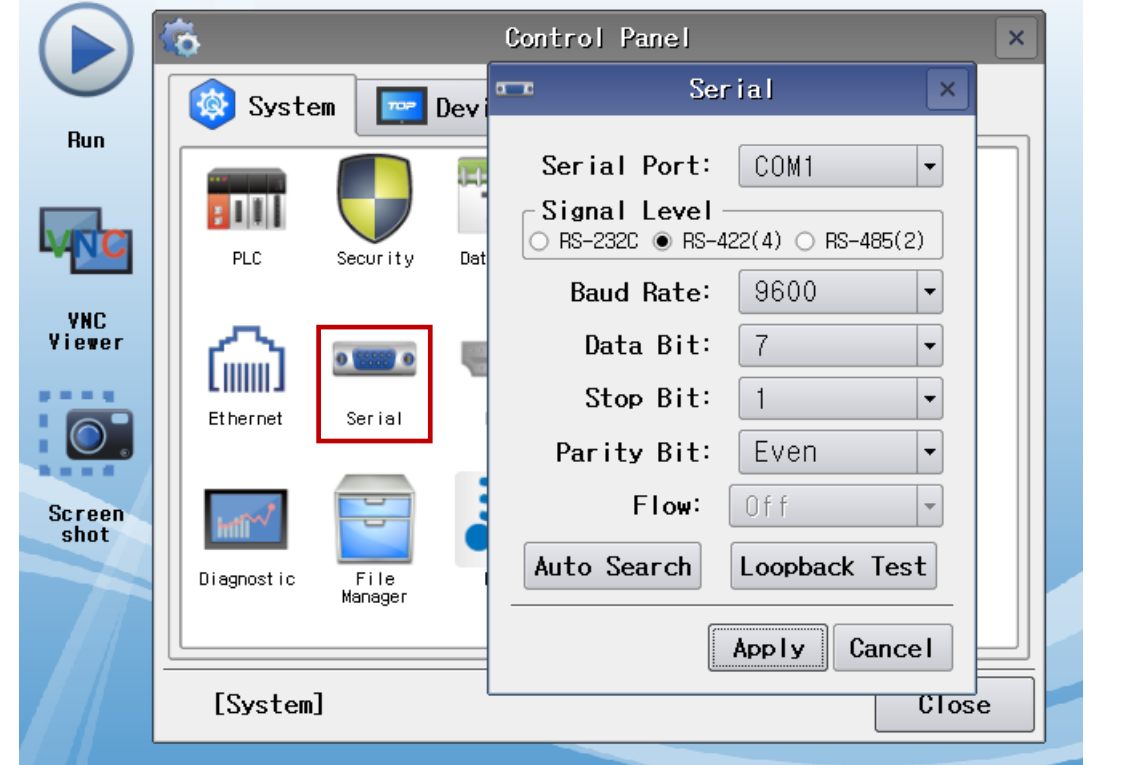

| Items               | ТОР    | External device | Remarks |
|---------------------|--------|-----------------|---------|
| Circuit (a cat)     |        | RS-422          |         |
| Signal Level (port) | RS-422 | (CPU port)      |         |
| Baud Rate           |        | 9600            |         |
| Data Bit            |        | 7               | Fixed   |
| Stop Bit            |        | 1               | Fixed   |
| Parity Bit          |        | Even            | Fixed   |

\* The above settings are setting examples recommended by the company.

| Items        | Description                                                                                     |
|--------------|-------------------------------------------------------------------------------------------------|
| Signal Level | Select the serial communication method between the TOP and an external device.                  |
| Baud Rate    | Select the serial communication speed between the TOP and an external device.                   |
| Data Bit     | Select the serial communication data bit between the TOP and an external device.                |
| Stop Bit     | Select the serial communication stop bit between the TOP and an external device.                |
| Parity Bit   | Select the serial communication parity bit check method between the TOP and an external device. |

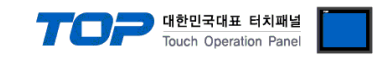

#### (2) Communication option setting

 $\blacksquare [Control Panel] \rightarrow [PLC]$ 

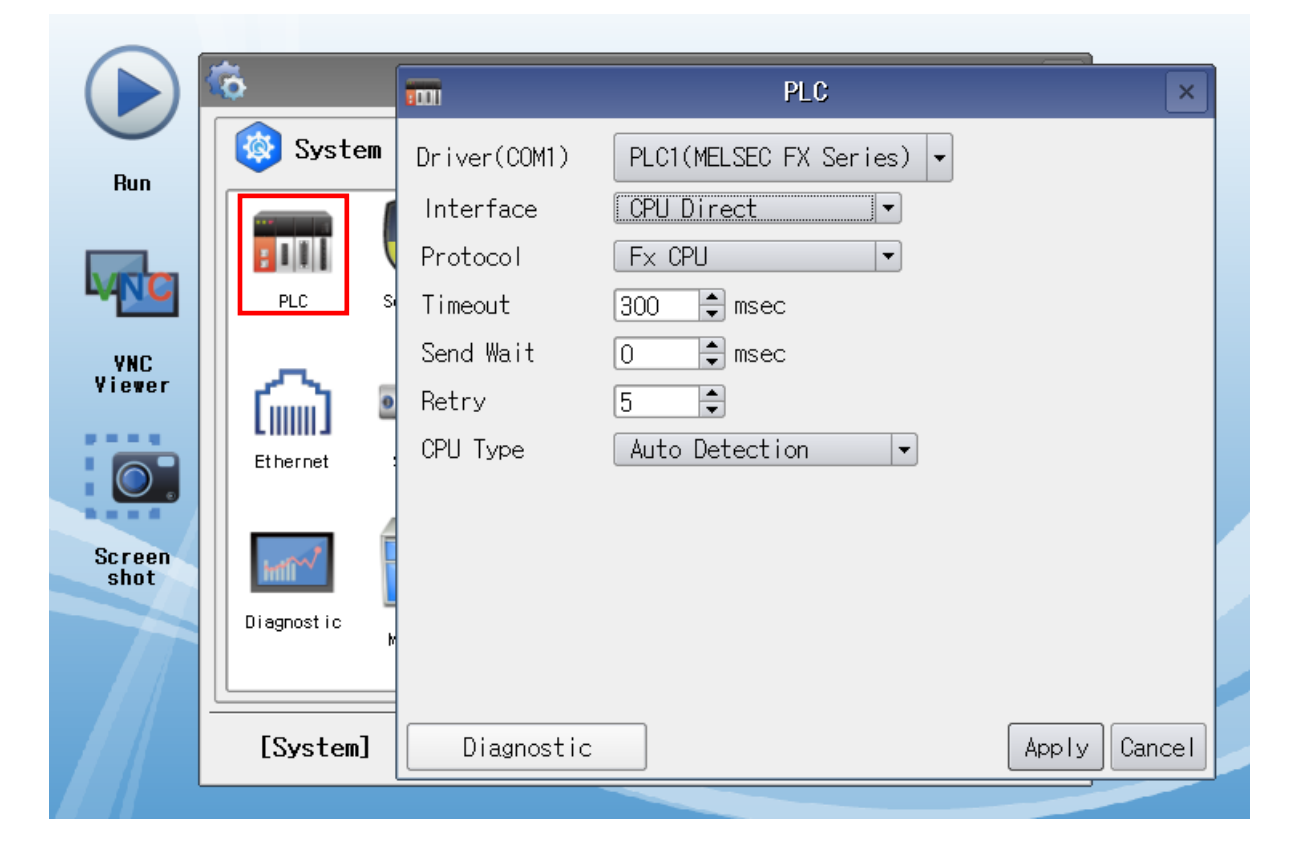

| Items         | Settings                                                                               | Remarks |
|---------------|----------------------------------------------------------------------------------------|---------|
| Interface     | Select "CPU Direct".                                                                   |         |
| Protocol      | Select "FX CPU".                                                                       |         |
| TimeOut (ms)  | Set the time to wait for a response from an external device.                           |         |
| SendWait (ms) | Set the waiting time before sending a data request to an external device.              |         |
| Retry         | Set the number of request retries when the data request result is no response/negative |         |
|               | response.                                                                              |         |
| СРИ Туре      | Select the CPU type for the external device.                                           |         |

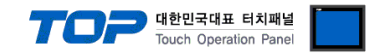

#### **3.3 Communication diagnostics**

■ Check the interface setting status between the TOP and an external device.

- Touch the top of the TOP screen and drag it down. Touch "EXIT" in the pop-up window to go to the main screen.
- Check that the settings of the connected ports in [Control Panel]  $\rightarrow$  [Serial] are the same as the settings of the external device.
- Diagnosis of whether the port communication is normal or not
- Touch "Communication Diagnostics" in [Control Panel]  $\rightarrow$  [PLC].
- Check whether communication is connected or not.

| Communication | Communication setting normal                                                                      |
|---------------|---------------------------------------------------------------------------------------------------|
| diagnostics   |                                                                                                   |
| succeeded     |                                                                                                   |
| Error message | Communication setting abnormal                                                                    |
|               | - Check the cable, TOP, and external device settings. (Refer to Communication diagnostics sheet.) |

Communication diagnostics sheet

- If there is a problem with the communication connection with an external terminal, please check the settings in the sheet below.

| Items           | Contents                |                   | Check |    | Remarks                      |
|-----------------|-------------------------|-------------------|-------|----|------------------------------|
| System          | How to connect the sy   | rstem             | OK    | NG | 1 System configuration       |
| configuration   | Connection cable name   |                   | OK    | NG | 1. System configuration      |
| ТОР             | Version information     |                   | OK    | NG |                              |
|                 | Port in use             |                   | OK    | NG |                              |
|                 | Driver name             |                   | OK    | NG |                              |
|                 | Other detailed settings | 5                 | OK    | NG |                              |
|                 | Relative prefix         | Project setting   | OK    | NG |                              |
|                 |                         | Communication     | OK    | NC | 2. External device selection |
|                 |                         | diagnostics       | ÜK    | NG | 3. Communication setting     |
|                 | Serial Parameter        | Transmission      | 014   | NG |                              |
|                 |                         | Speed             | ŬK    | NG |                              |
|                 |                         | Data Bit          | OK    | NG |                              |
|                 |                         | Stop Bit          | OK    | NG |                              |
|                 |                         | Parity Bit        | OK    | NG |                              |
| External device | CPU name                |                   | OK    | NG |                              |
|                 | Communication port n    | ame (module name) | OK    | NG |                              |
|                 | Protocol (mode)         |                   | OK    | NG |                              |
|                 | Setup Prefix            |                   | OK    | NG |                              |
|                 | Other detailed settings |                   | OK    | NG | 4. External device setting   |
|                 | Serial Parameter        | Transmission      | OK    | NC | 4. External device setting   |
|                 |                         | Speed             | OK    | NO |                              |
|                 |                         | Data Bit          | OK    | NG |                              |
|                 |                         | Stop Bit          | OK    | NG |                              |
|                 |                         | Parity Bit        | OK    | NG |                              |
|                 | Check address range     |                   | OK    | NG | 6. Supported addresses       |

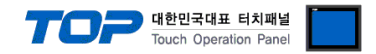

# 4. External device setting

The communication settings for MELSEC-FX Series CPU Direct (Loader) does not require a separate configuration.

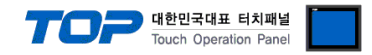

### 5. Cable table

This chapter introduces a cable diagram for normal communication between the TOP and the corresponding device. (The cable diagram described in this section may differ from the recommendations of "Mitsubishi Electric Corporation")

#### ■ RS-422

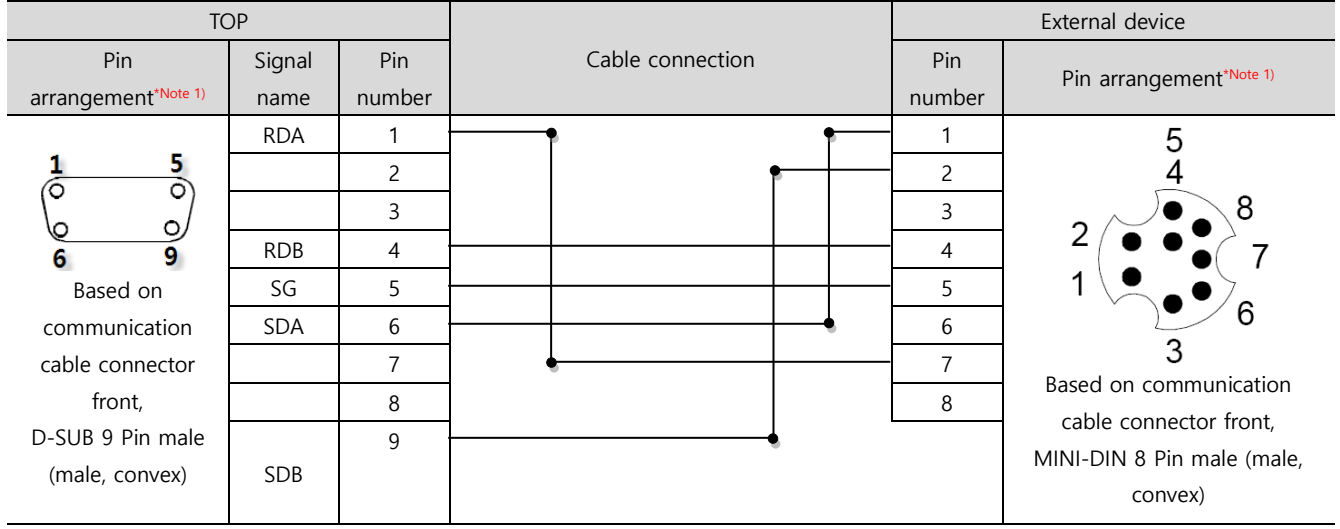

\*Note 1) The pin arrangement is as seen from the connecting side of the cable connection connector.

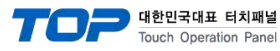

# 6. Supported addresses

#### The devices available in TOP are as follows:

The device range (address) may differ depending on the CPU module series/type. The TOP series supports the maximum address range used by the external device series. Please refer to each CPU module user manual and be take caution to not deviate from the address range supported by the device you want to use.

| Туре                  | Bit                 | Word          | Remarks          |
|-----------------------|---------------------|---------------|------------------|
| Input                 | X0000 – X0377       | X0000 – X0360 | *Note 1) Note 2) |
| Output                | Y0000 – Y0377       | Y0000 – Y0360 | *Note 2)         |
| STEP relay            | S0000 – S8191       | S0000 – S8176 |                  |
| Internal relay        | M0000 – M7679       | M0000 – M7664 |                  |
| Special relay         | M8000 – M8511       | M8000 – M8496 | *Note 3)         |
| Data register         | D0000.00 - D0999.15 | D0000 – D0999 |                  |
|                       | D1000.00 - D7999.15 | D1000 – D7999 |                  |
| Special register      | D8000.00 - D8511.15 | D8000 – D8511 | *Note 3)         |
| Timer - Contact       | T000 – T511         | -             |                  |
| Timer-Current value   | -                   | TN000 – TN511 |                  |
| Counter - Contact     | C000 – C255         | -             |                  |
| Counter-Current value | -                   | CN000 – CN199 |                  |
|                       | -                   | CN200 – CN255 | *Note 4)         |

\*Note 1) Includes an area that cannot be written on. Use with caution.

\*Note 2) Used with units of 20 (octal) when used as a word address. (Ex: X0, X20, X40, ..., X160)

\*Note 3) A special area that may not be able to execute "write data" depending on the address usable by the system. Refer to the manual of the external device during use.

\*Note 4) 32 BIT device

\*The lower 16 BIT data of 32 BIT data is saved in the address whose screen has been registered, and the upper 16 BIT data is saved in the address next to the address whose screen has been registered.

Ex. When saving 32 BIT data hexadecimal data 12345678 in address D00100, it is saved to 16 BIT device address as follows:

| Items                       | 32BIT    | 16BIT  |        |
|-----------------------------|----------|--------|--------|
| Address                     | D00100   | D00100 | D00101 |
| Input data<br>(hexadecimal) | 12345678 | 5678   | 1234   |